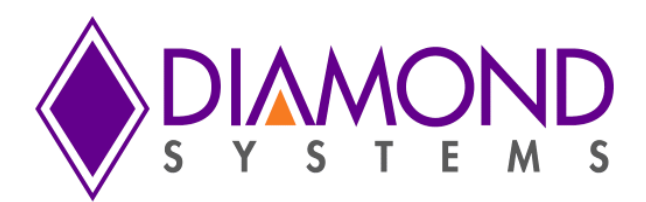

# **Graphical Control Panel User Manual**

# DS-MPE-DAQ0804

**PCIe Minicard Data Acquisition Module** 

For Universal Driver Version 7.0.0 and later

Revision A.0

March 2015

| Revision | Date      | Comment         |
|----------|-----------|-----------------|
| A.0      | 3/18/2015 | Initial release |
|          |           |                 |

FOR TECHNICAL SUPPORT PLEASE CONTACT: © Copyright 2015 Diamond Systems Corporation 555 Ellis Street Mountain View, CA 94043 USA Tel 1-650-810-2500 Fax 1-650-810-2525

support@diamondsystems.com

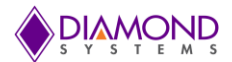

## www.diamondsystems.com

# CONTENTS

| 1. In | Itroduction                   | 3  |
|-------|-------------------------------|----|
| 1.1   | I/O Connector Pinout          | 4  |
| 2. D/ | /A Controls                   | 6  |
| 2.1   | Generating output voltage     | 6  |
| 2.2   | Manual Updating               | 6  |
| 3. A/ | /D Controls                   | 7  |
| 3.1   | Single ended mode             | 8  |
| 3.2   | Differential input mode       | 9  |
| 4. Di | igital I/O                    | 11 |
| 4.1   | Set DIO pins in output Mode   | 11 |
| 4.2   | Set DIO pins as High          | 12 |
| 4.3   | Set DIO pins as Low           | 13 |
| 4.4   | Set DIO pins in input mode    | 13 |
| 4.5   | DIO pull up/down resistor     | 14 |
| 5. P\ | WM                            | 15 |
| 5.1   | Start PWM                     | 15 |
| 5.2   | Stop PWM                      |    |
| 5.3   | Reset PWM                     | 17 |
| 5.4   | Change polarity of PWM signal | 17 |
| 5.5   | Change duty cycle at run time |    |
| 6. D/ | /A Waveform generator         | 19 |
| 6.1   | Start Waveform generator      | 20 |
| 7. In | iterrupt                      | 22 |
| 7.1   | Start Interrupt.              | 22 |
| 7.2   | Stop Interrupt                | 22 |
| 7.3   | Reset Interrupt               | 23 |
| 8. C  | ounter                        | 23 |
| 8.1   | Count-up mode                 | 24 |
| 8.2   | Counter down mode             | 25 |
| 8.3   | Reset Counter                 | 26 |
|       |                               |    |

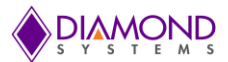

# **1. INTRODUCTION**

This document describes how to use the graphical control panel software for the DS-MPE-DAQ0804 PCIe MiniCard analog I/O module.

- Diamond Systems' Universal Driver 7.0 must be installed before executing the GUI program. For more details, read the Universal Driver installation instructions provided with the Universal Driver package.
- To start the control panel software in windows double click the following executable file: MPEDAQ0804\_GUI.exe
- To start the GUI in Linux, run the following executable file with root user permission:
   \$ ./MPEDAQ0804\_GUI
- The main window of the control panel software is displayed on the screen as shown below in Figure 1.

| DS-MPE-DAQ0804<br>S-MPE-DAQ0804 Control Panel v1.0 © Diamond Systems Corp                                                                                                    |                                                                                                    |                                                                                                    |
|----------------------------------------------------------------------------------------------------|----------------------------------------------------------------------------------------------------|----------------------------------------------------------------------------------------------------|
| A/D Controls<br>Range   5V   10V  Polarity   Unipolar   Bipolar<br>Ch Input mode Sign<br>0 - 1  SE   DI  Postive Negative                                                                                                    | Digital IO<br>Group A<br>In Out<br>0 0 0 0 0 0 0 0 0 0 0 0 0 0 0 0 0 0 0                                                                                                     | I/O Connector Pinout<br>A ID<br>FPGA ID : 0x0C00<br>FPGA Revision ID : 0x010B                                                            |
| 2 - 3     Image: SE     Image: DI     Image: Postive     Negative       4 - 5     Image: SE     Image: DI     Image: Postive     Negative       6 - 7     Image: SE     Image: DI     Image: Postive     Negative                                                                    | 2 0 0 0 10 0 0 118 0 0 0 The free of the free of the f | r Interrupt<br>equency: 100 Hz<br>Start  ● Stop  Reset<br>nunt Value 0<br>Waveform Generator                                             |
| Ch A/D Code       Voltage(V)         0       0       0.0000         1       0       0.0000         2       0       0.0000         3       0       0.0000         4       0       0.0000         5       0       0.0000         6       0       0.0000         7       0       0.0000 | 6       0       14       0       Pull up/down         7       0       15       0       0         All = 1       All = 0       All = 1       All = 0         PWM Channels       Group B       Up @ Down         Channel0       Stopped         Frequency       100       Hz         DutyCycle :       50       % Go         Polarity       Ø Stopp         Polarity       Ø Stop         Active High       Ø Stop         Ø Active Low       Reset                                                                                                    | Sine Wave Stopped<br>Sine Wave Stopped<br>Channel0 Channel1<br>Channel2 Channel3<br>ffer Size : 128<br>peat Rate : 100 Hz<br>Start  Stop |
| D/A Controls<br>Range 0-2.5V  0-5.0V DA V Manual Update 0 0 0 0 0 0 0 0 0 0 0 0 0 0 0 0 0 0 0                                                                                                    | Channel2 Stopped<br>Frequency 100 Hz<br>DutyCycle : 50 % Go<br>Polarity<br>Active High<br>Active Low<br>Channel3 Stopped<br>Frequency 100 Hz<br>DutyCycle : 50 % Go<br>Polarity<br>Active High<br>Stop<br>Active Low<br>Reset<br>Channel3 Stopped<br>Frequency 100 Hz<br>DutyCycle : 50 % Go<br>Polarity<br>Active Low<br>Reset<br>Channel3 Stopped<br>Frequency 100 Hz<br>DutyCycle : 50 % Go<br>Reset<br>Channel3 Stopped<br>Frequency 100 Hz<br>DutyCycle : 50 % Go<br>Reset<br>Channel3 Stopped<br>Frequency 100 Hz<br>DutyCycle : 50 % Go<br>Reset                                                                                                    | Counter       Reinitialize Board       Exit       Reset And Exit                                                                         |

Figure 1: DS-MPE-DAQ0804 Control Panel Main Window

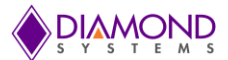

# 1.1 I/O Connector Pinout

• To view the I/O connector pin out, click the "I/O Connector Pinout" button in the upper right hand corner of the main window, the location of which is shown below.

| IS-MPE-DAQ0804                                           |                                                                  |                          |
|----------------------------------------------------------|------------------------------------------------------------------|--------------------------|
| DS-MPE-DAQ0804 Control Panel v1.0 © Diamond Systems Corp |                                                                  |                          |
| A/D Controls                                             | Digital IO                                                       | I/O Connector Pinout     |
| Range 💿 5V 💿 10V Polarity 💿 Unipolar 💿 Bipolar           | Group A Group B                                                  | FPGA ID                  |
| Ch Innut made Sign                                       | In Out In Out In Out                                             | FPGA ID : 0x0C00         |
| 0 - 1 O SE O DI O Postive O Negative                     |                                                                  | FPGA Revision ID: 0x010B |
| 2-3 SF DI Poctive Negative                               |                                                                  | Timer Interrupt          |
|                                                          |                                                                  | Frequency: 100 Hz        |
| 4-5 OSE DI OStive Negative                               |                                                                  | Count Value              |
| 6 - 7 O SE O DI O Postive Negative                       | 5 0 0 13 0 0 All = 1 All = 0                                     |                          |
| Ch A/D Code Voltage(V)                                   | 6 0 14 0 0 Pull up/down                                          | D/A Waveform Generator   |
| 0 0 0.0000 0%                                            | 7 0 0 15 0 0 Group A Up 0 Down                                   | Triangle Wave Stopped    |
| 1 0 0.0000 0%                                            | All = 1         All = 0           All = 1         All = 0        | Channel0                 |
| 2 0 0.0000 0%                                            | PWM Channels                                                     | Channel2 Channel3        |
| 3 0 0.0000 0%                                            | Channel0 Stopped Channel1 Stopped                                | Buffer Size : 128        |
| 4 0 0.0000 0%                                            | Frequency 100 Hz Frequency 100 Hz                                | Repeat Rate : 100 HZ     |
| 5 0 0.0000 0%                                            | Polarity                                                         | Start Stop               |
| 6 0 0.0000 0%                                            | Active High     Start     Active High     Stop                   | Counter/Timer            |
| 7 0 0.0000 0%                                            | Active Low     Reset     Active Low     Reset     Reset          |                          |
|                                                          | Channel2 Channel3                                                | Counter                  |
| D/A Controls<br>Range 0.2.5V 0.0-5.0V                    | Stopped Stopped Stopped                                          |                          |
| Ch DA V Manual Update                                    | DutyCycle : 50 % Go DutyCycle : 50 % Go                          | Exit Reinitialize Roard  |
|                                                          | Polarity Polarity Start Start                                    |                          |
|                                                          | Active Low     Stop     Active Low     Active Low     Active Low | Exit                     |
| 3 0 0 0                                                  |                                                                  | Reset And Exit           |
|                                                          |                                                                  | j.                       |

Figure 2: Location of the I/O Connector Pinout Button

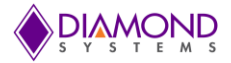

| III DS-MPE-DAQ-0804 I/O Connector Pinout                   |    |      |                    |          |    |    |        |
|------------------------------------------------------------|----|------|--------------------|----------|----|----|--------|
| J2<br>Digital I/O<br>Pin 1<br>Pin 1<br>Pin 1<br>Analog I/O |    |      |                    |          |    |    |        |
|                                                            | J  | 2    |                    |          | J  | 13 |        |
| DIO 0                                                      | 1  | 2    | DIO 1              | DA 0     | 1  | 2  | DA 1   |
| DIO 2                                                      | 3  | 4    | DIO 3              | DA 2     | 3  | 4  | DA 3   |
| DIO 4                                                      | 5  | 6    | DIO 5              | GND      | 5  | 6  | GND    |
| CTR 0 I/O / DIO 6                                          | 7  | 8    | DIO 7 / CTR 1 I/O  | AD 0     | 7  | 8  | AD 1   |
| CTR 2 I/O / DIO 8                                          | 9  | 10   | DIO 9 / CTR 3 I/O  | AD 2     | 9  | 10 | AD 3   |
| CTR 4 I/O / DIO 10                                         | 11 | 12   | DIO 11 / CTR 5 I/O | AD 4     | 11 | 12 | AD 5   |
| CTR 6 I/O / DIO 12                                         | 13 | 14   | DIO 13 / CTR 7 I/O | AD 6     | 13 | 14 | AD 7   |
| PWM 0 / DIO 14                                             | 15 | 16   | DIO 15 / PWM 1     | GND      | 15 | 16 | GND    |
| PWM 2 / DIO 16                                             | 17 | 18   | DIO 17 / PWM 3     | DIO 18   | 17 | 18 | DIO 19 |
| +3.3V                                                      | 19 | 20   | Ground             | DIO 20   | 19 | 20 | Ground |
|                                                            |    | Figu | re 3: I/O Connecto | r Pinout |    |    | 54     |

• After clicking on "I/O Connector Pinout" button, a window is displayed as shown in Figure 3.

# 2. D/A CONTROLS

The D/A circuit can be controlled by the user from the controls provided on the lower left corner of the main screen as shown in Figure 4.

| D/A Controls<br>Range O -2.5V O -5.0V<br>Ch | DA V | Manual Update |    |
|---------------------------------------------|------|---------------|----|
| 0                                           | •    | 0             | Go |
| 2                                           | • •  | 0             | Go |
| 3                                           | 0    | 0             | Go |

#### Figure 4: D/A controls

#### 2.1 Generating output voltage

- Select the output voltage range from the Range group box.
- Move the slider to select the output voltage.

#### Example: Setting 5V output on channel 0

- Click the "0-5V" range radio button.
- Set the "Channel 0" slider to max.

| D/A Controls            | 1       |            |               |    |
|-------------------------|---------|------------|---------------|----|
| Range 🔘 0-2.5V 🖲 0-5.0V | DA      | v          | Manual Update |    |
| 0                       | $\odot$ | ۲          | 4.9999        | Go |
| 1                       | ۲       | $\odot$    | 0             | Go |
| 2                       | ۲       | $\odot$    | 0             | Go |
| 3                       | ۲       | $\bigcirc$ | 0             | Go |

#### Figure 5: Example for D/A settings

• Now "channel 0" outputs 4.9999V. The user can measure and confirm this with a multimeter.

#### 2.2 Manual Updating

- Select the output voltage range from the Range group box.
- Click V on the DA / V radio button.
- Enter the DA code as a voltage.
- Click on "GO" to update.

#### Example: Setting 4.9998V output on channel 0

- Click on the "0-5V" range radio button from the Range group box.
- Click on the 0<sup>th</sup> channel V radio button to enter the manual voltage.
- Enter 4.9998 in the input text box.
- Click on "GO' to update the voltage.

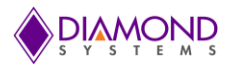

| D/A Controls            | 1    |               |    |
|-------------------------|------|---------------|----|
| Range 🔘 0-2.5V 🖲 0-5.0V | DA V | Manual Update |    |
| 0                       | 0    | 4.9998        | Go |
| 1                       | •    | 0             | Go |
| 2                       | •    | 0             | Go |
| 3                       | 0    | 0             | Go |

#### Figure 6: D/A Settings Manual Updating

• Now "channel 0" has 4.9998V. The user can measure and confirm this with a multimeter.

# 3. A/D CONTROLS

The A/D circuit can be controlled by the user from the controls provided on the left side of the main screen as shown in Figure 7.

| Ran                             | nge ឲ                 | ) 5V 🔘 10V                                   | / Pola                                               | arity                | ۲    | Unipolar | Bipolar     Bipolar     Bipolar |
|---------------------------------|-----------------------|----------------------------------------------|------------------------------------------------------|----------------------|------|----------|----------------------------------------------------------------------------------------------------|
| Ch                              |                       | Input mode                                   |                                                      |                      | Sign |          |                                                                                                    |
| 0 -                             | 1                     | SE                                           | © DI                                                 |                      | ۲    | Postive  | Negative                                                                                                    |
| 2 -                             | 3                     | I SE                                         | ⊚ di                                                 |                      | ۲    | Postive  | Negative                                                                                                    |
| 4 -                             | 5                     | I SE                                         | © DI                                                 |                      | ۲    | Postive  | Negative                                                                                                    |
| 6 -                             | 7                     | Image: SE                                    | O DI                                                 |                      | ۲    | Postive  | Negative                                                                                                    |
| Ch                              | A/D C                 | ode Volta                                    | ae(V)                                                |                      |      |          |                                                                                                    |
| 0                               | 0                     | 0.00                                         | 000                                                  | 0%                   |      |          |                                                                                                    |
| 0                               | 0<br>0                | 0.00<br>0.00                                 | 000<br>000                                           | 0%<br>0%             |      |          |                                                                                                    |
| 0<br>1<br>2                     | 0<br>0<br>0           | 0.00<br>0.00<br>0.00                         | 000<br>000                                           | 0%<br>0%             |      |          |                                                                                                    |
| 0<br>1<br>2<br>3                | 0<br>0<br>0           | 0.00<br>0.00<br>0.00                         | 000<br>000<br>000<br>000                             | 0%<br>0%<br>0%       |      |          |                                                                                                    |
| 0<br>1<br>2<br>3<br>4           | 0<br>0<br>0<br>0      | 0.00<br>0.00<br>0.00<br>0.00                 | 2000<br>2000<br>2000<br>2000<br>2000                 | 0%<br>0%<br>0%       |      |          |                                                                                                    |
| 0<br>1<br>2<br>3<br>4<br>5      | 0<br>0<br>0<br>0<br>0 | 0.00<br>0.00<br>0.00<br>0.00<br>0.00         | 2000<br>2000<br>2000<br>2000<br>2000<br>2000         | 0%<br>0%<br>0%<br>0% |      |          |                                                                                                    |
| 0<br>1<br>2<br>3<br>4<br>5<br>6 | 0<br>0<br>0<br>0<br>0 | 0.00<br>0.00<br>0.00<br>0.00<br>0.00<br>0.00 | 200<br>200<br>200<br>200<br>200<br>200<br>200<br>200 | 0%<br>0%<br>0%<br>0% |      |          |                                                                                                    |

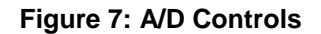

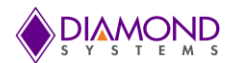

# 3.1 Single ended mode

- Choose the range and polarity from the respective group boxes.
- Click on the "SE" radio button from Input mode group box.
- Provide external voltage to the A/D pins.

| A/D Controls |               |          |            |          |
|--------------|---------------|----------|------------|----------|
| Range 🔘      | ) 5V 🖲 10V    | Polarity | O Unipolar | Bipolar  |
| Ch           | Input mode    |          | Sign       |          |
| 0 - 1        | I SE C        | DI       | Postive    | Negative |
| 2 - 3        | I SE C        | DI       | Postive    | Negative |
| 4 - 5        | I SE C        | DI       | Postive    | Negative |
| 6 - 7        |               | ) DI     | Postive    | Negative |
| Ch A/D C     | ode Voltage(V | )        |            |          |
| 0 163        | 74 4.9970     | 749      | 6          |          |
| 1 1233       | 31 3.7632     | 68%      | 6          |          |
| 2 8468       | 8 2.5843      | 62%      | <u>í</u> 0 |          |
| 3 8460       | 6 2.5837      | 62%      | 6          |          |
| 4 847:       | 1 2.5852      | 62%      | 6          |          |
| 5 8462       | 7 2.5840      | 62%      | 6          |          |
| 6 846        | 7 2.5840      | 62%      | /o         |          |
| 7 846        | 7 2.5840      | 62%      | 6          |          |
|              |               |          |            |          |

Figure 8: A/D Single Ended Mode

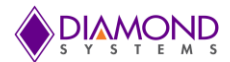

## 3.2 Differential input mode

- Choose the Range and Polarity from the respective group boxes.
- Click on the "DI" Radio button from Input mode group box.

#### Example: Differential input mode between channel 0 and 1 with positive sign.

• Click on the "Positive" radio button from the Input mode group box as shown in Figure 9.

| A/D Controls |                 |          |            |          |
|--------------|-----------------|----------|------------|----------|
| Range        | ) 5V 🖲 10V      | Polarity | O Unipolar | Bipolar  |
| Ch           | Input mode      |          | Sign       |          |
| 0 - 1        | 🔘 SE 🛛 🔘        | DI       | Postive    | Negative |
| 2 - 3        | I SE O          | DI       | Postive    | Negative |
| 4 - 5        | I SE O          | DI       | Postive    | Negative |
| 6 - 7        | I SE C          | DI       | Postive    | Negative |
| Ch A/D C     | Code Voltage(V) | )        |            |          |
| 0-1 548      | 37 1.6745       | 58%      |            |          |
|              |                 |          |            |          |
| 2 846        | 6 2.5837        | 62%      |            |          |
| 3 846        | 59 2.5846       | 62%      | )          |          |
| 4 846        | 58 2.5843       | 62%      |            |          |
| 5 846        | 57 2.5840       | 62%      |            |          |
| 6 847        | 2.5849          | 62%      |            |          |
| 7 846        | 59 2.5846       | 62%      |            |          |
|              |                 |          |            |          |

Figure 9: A/D Differential Input Mode with Positive Sign

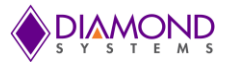

## Example: Differential input mode between channel 0 and 1 with negative sign.

• Click on the "Negative" radio button from the Input mode group box as shown in Figure 10.

| A/D Contro | ols     |            |                  |            |          |
|------------|---------|------------|------------------|------------|----------|
| Range      | © 5V    | ● 10V      | Polarity         | O Unipolar | Bipolar  |
| Ch         | Input m | node       |                  | Sign       |          |
| 0 - 1      | 🔘 S     | E O        | DI               | Postive    | Negative |
| 2 - 3      | () S    | e 🔘        | DI               | Postive    | Negative |
| 4 - 5      | () S    | E O        | DI               | Postive    | Negative |
| 6 - 7      | () S    | e O        | DI               | Postive    | Negative |
| Ch A/I     | D Code  | Voltage(V) |                  |            |          |
| 1-0 -      | 5490    | -1.6754    | 41%              |            |          |
|            |         |            |                  |            |          |
| 28         | 466     | 2.5837     | 62%              | 0          |          |
| 38         | 467     | 2.5840     | <mark>62%</mark> | 0          |          |
| 4 8        | 470     | 2.5849     | 62%              | 9          |          |
| 5 8        | 469     | 2.5846     | 62%              |            |          |
| 6 8        | 469     | 2.5846     | 62%              |            |          |
| 7 8        | 467     | 2.5840     | 62%              | 2          |          |
|            |         |            |                  |            |          |

Figure 10: A/D Differential Input Mode with Negative Sign

# 4. DIGITAL I/O

Digital I/O can be set from the controls located in the middle of the main screen of the control panel software.

# 4.1 Set DIO pins in Output Mode

• Click on the output radio buttons in the group box respective pins as shown in Figure 11.

|   | In Out        | _       |
|---|---------------|---------|
| 0 | 0             | 0       |
| 1 | 0 0           | 0       |
| 2 | 0 0           | 0       |
| 3 | 0 0           | 0       |
| 4 | 0 0           | 0       |
| 5 | 0 0           | 0       |
| 6 | 0 0           | 0       |
| 7 | 0 0           | 0       |
| A | <b>  </b> = 1 | All = 0 |

Figure 11: DIO Pins in O/P mode

# Example: Setting pin 0 to High

- Click the pin 0 output radio button.
- Toggle the obstrain button of pin 0 to set the pin to high/low.

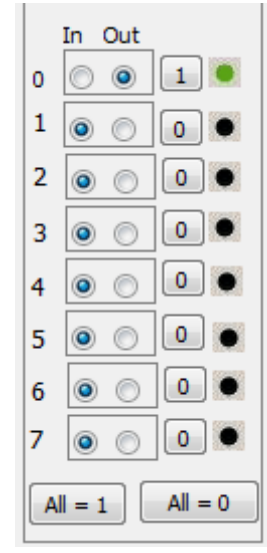

Figure 12: To set pin 0 High

• Now the pin 0 is set high. The user can measure and confirm this with a multimeter.

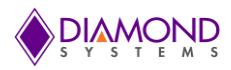

# 4.2 Set DIO pins as High

• Click on the  $\boxed{AII = 1}$  button to set all the pins to high.

# Example: To set all the pins to high

Click on the  $\boxed{AII = 1}$  push button to set all the pins as high as shown in Figure 13.

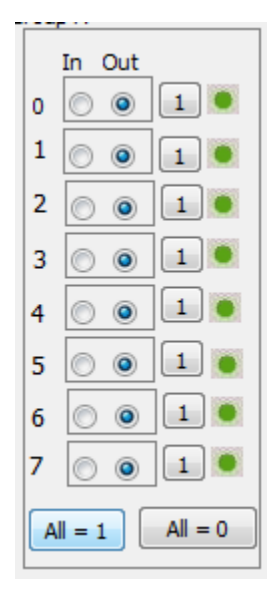

Figure 13: To set all DIO's High

• Now all the pins are set high. The user can measure and confirm this with a multimeter.

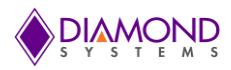

## 4.3 Set DIO pins as Low

• Click on the  $\boxed{AII = 0}$  button to set all the pins low.

#### Example: To set all the pins to low

• Click on the  $\boxed{AII = 0}$  push button to set all the pins to low as shown in Figure 14.

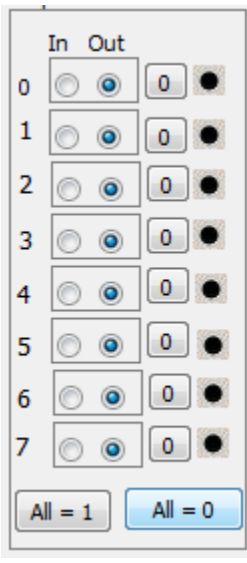

Figure 14: To set all DIO's Low

• Now all the pins are set low and the user can measure and confirm with a multimeter.

## 4.4 Set DIO pins in input mode

• Click the Input radio button in the group box inside the respective ports as shown in Figure 15.

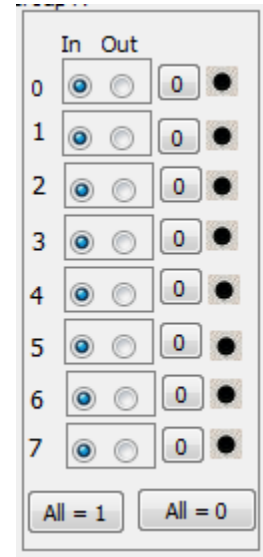

Figure 15: To set DIO as Input

• Now all the pins are set to input mode and the user can provide external input.

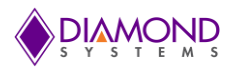

# 4.5 DIO Pull Up/Down Resistor

• To set pull down resistor, click on the "Down" radio buttons as shown in Figure 16.

| Pull up/do | wn         |      |      |
|------------|------------|------|------|
| Group A    | $\bigcirc$ | Up 🍳 | Down |
| Group B    | ۲          | Up 🔍 | Down |

#### Figure 16: DIO Pull-Down

• To set pull up resistor, click on the "Up" radio button as shown in Figure 17.

| Pull up/do | wn |      |      |
|------------|----|------|------|
| Group A    | ۲  | Up 🔘 | Down |
| Group B    | ۲  | Up 🔘 | Down |

Figure 17: DIO Pull-Up

The resistor will pull to the set state if no input is provided to avoid floating— to 0 for down, to 1 for up.

# 5. PWM

Pulse width modulators can be controlled and changed from the controls provided on the main screen of the Control Panel as shown in Figure 18.

| PWM Channels<br>Channel0              | Stopped                                                | Channel 1                             | Stopped                                                |
|---------------------------------------|--------------------------------------------------------|---------------------------------------|--------------------------------------------------------|
| Frequency 10                          | 00 Hz                                                  | Frequency 100                         | Hz                                                     |
| DutyCycle : 5                         | i0 % Go                                                | DutyCycle : 50                        | % Go                                                   |
| Polarity<br>Active High               | Start                                                  | Polarity<br>Active High               | Start                                                  |
| Active Low                            | Stop Reset                                             | Active Low                            | <ul> <li>Stop</li> <li>Reset</li> </ul>                |
| Channel2                              | Stopped                                                | Channel3                              | Stopped                                                |
| Frequency 1                           | loo Hz                                                 | Frequency 100                         | Hz                                                     |
| DutyCycle : 5                         | 50 % Go                                                | DutyCycle : 50                        | % Go                                                   |
| Polarity<br>Active High<br>Active Low | <ul> <li>Start</li> <li>Stop</li> <li>Reset</li> </ul> | Polarity<br>Active High<br>Active Low | <ul> <li>Start</li> <li>Stop</li> <li>Reset</li> </ul> |

#### Figure 18: PWM Controls

#### 5.1 Start PWM

- Enter desired frequency value in the frequency input text box.
- Enter desired duty cycle in the duty cyle input text box.
- Select the Polarity as Active High or Low as required.
- Click on the "Start" radio button to start PWM.

# Example: Starting PWM Channel 0 with 100Hz frequency , 50% duty cycle and active high polarity

Enter the following settings and probe the PWM signal with an oscilloscope:

- Enter 100Hz frequency in the frequency input text box.
- Enter 50% duty cycle in the duty cyle input text box.
- Select the Polarity as Active High.
- Click on the "Start" button to start the PWM on Channel 0.
- A PWM signal of 100Hz, 50% duty cycle with high polarity will be generated. The screen shot of the oscilloscope will appear as shown in Figure 19.

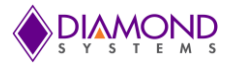

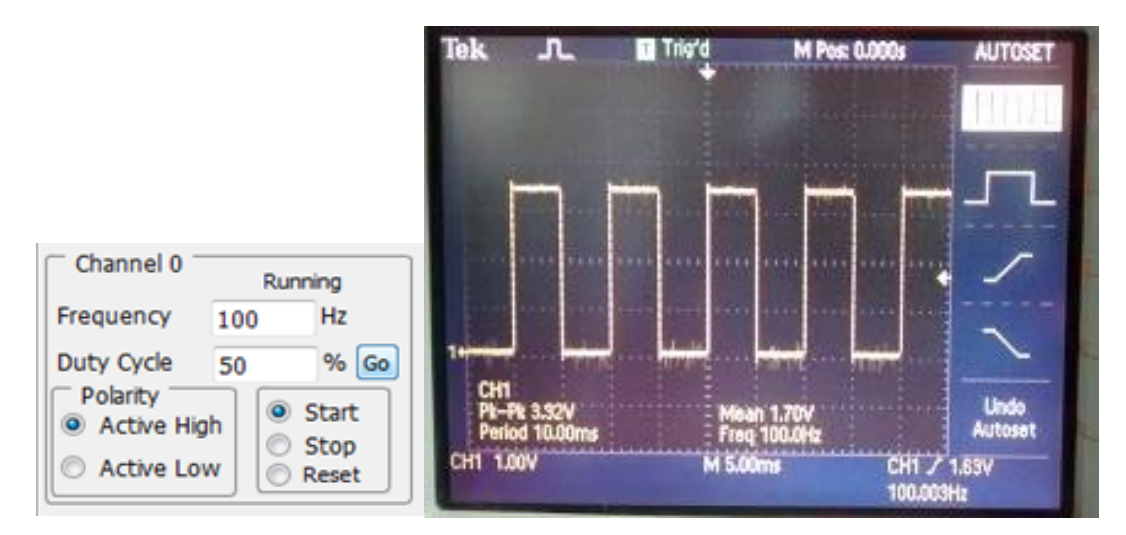

Figure 19: Starting the PWM

## 5.2 Stop PWM

• Click on the "Stop" button

#### **Example: Stopping Channel 0 PWM**

PWM 0 is running.

- Click on the "Stop" radio button to stop the channel 0 PWM.
- PWM signal of 100Hz, 80% duty cycle with high polarity is stopped.
- The screen shot of the oscilloscope would be as shown in Figure 20.

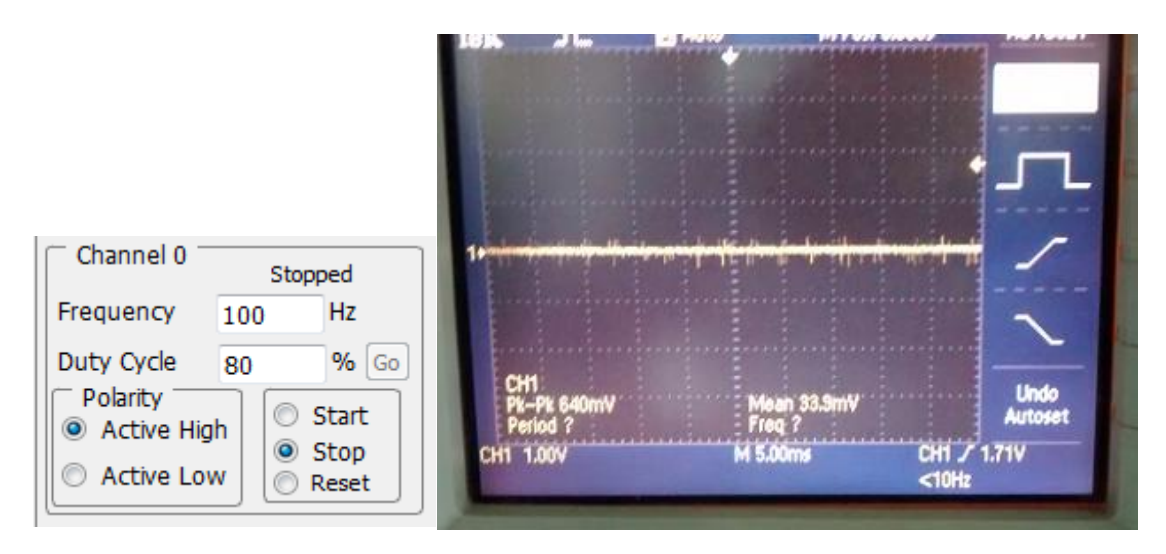

Figure 20: Stopping the PWM

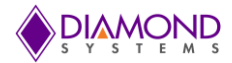

## 5.3 Reset PWM

The reset option releases the corresponding DIO pin for normal DIO operation.

• Click on the "Reset" button.

#### Example: Resetting the PWM channel 0

PWM channel 0 is running.

- Click on the "Reset" button to reset PWM channel 0.
- Resetting the channel releases the I/O pins for normal DIO operations.

## 5.4 Change Polarity of PWM Signal

PWM 0 is running with 100Hz frequency, 80% duty cycle with active high polarity.

- Click the "Active high" button to change the polarity to high.
- The screen shot of the oscilloscope would be as shown in Figure 21.

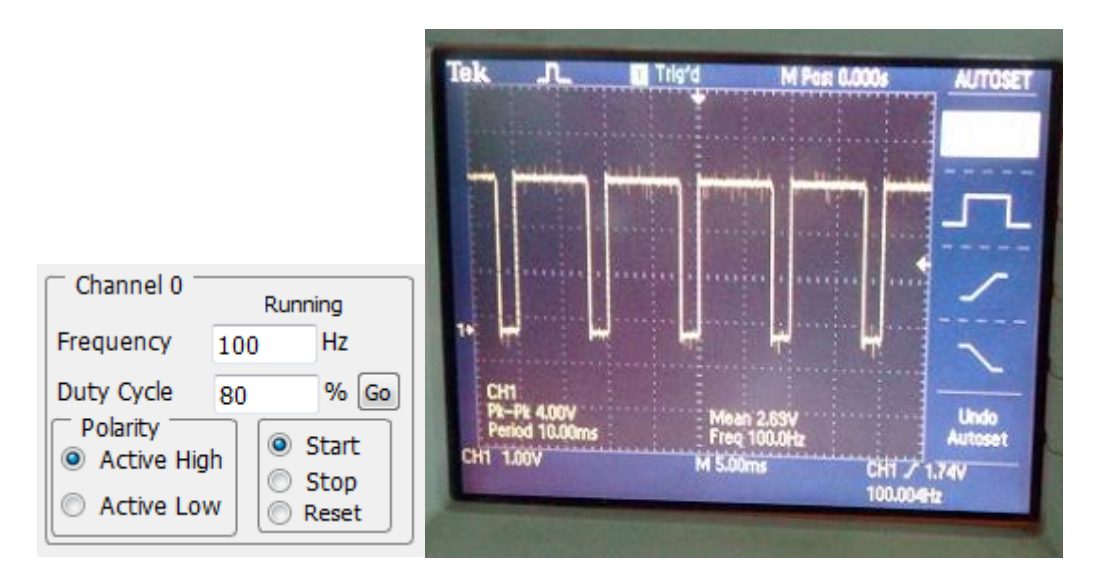

Figure 21: PWM as Active High

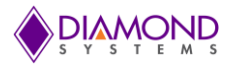

PWM 0 is running with 100Hz frequency, 80% duty cycle with active high polarity.

- Click on the "Active low" button to change the polarity to low.
- The screen shot of the oscilloscope would be as shown in Figure 22.

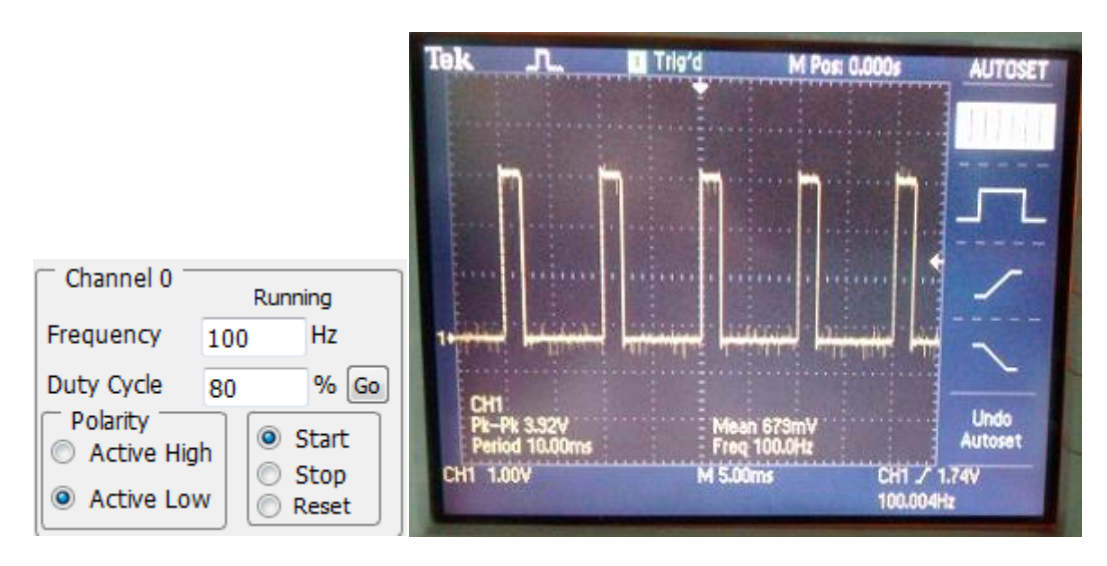

Figure 22: PWM as Active Low

# 5.5 Change Duty Cycle at Run Time

- The duty cycle can be changed at while the PWM is running by selecting a new duty cycle and clicking on the "Go" button. The PWM signal will be updated to new duty cycle value.
- Here the PWM 0 is running with 50% duty cycle as shown in Figure 23.

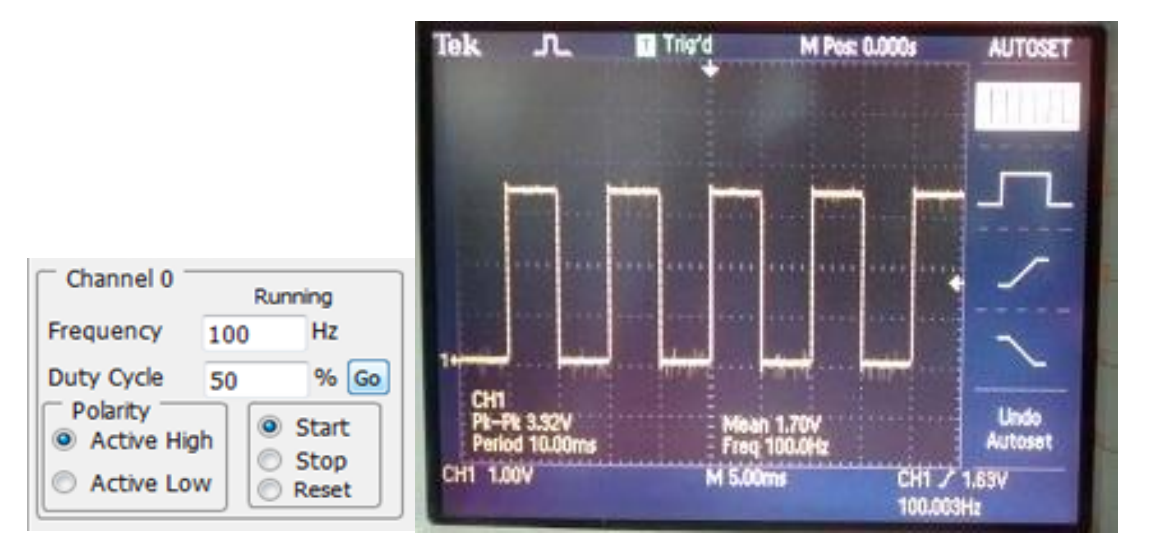

Figure 23: PWM with 50% Duty Cycle

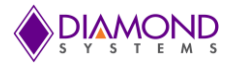

- To change the duty cycle value from 50 to 80%, enter value 80 in duty cycle input text box and click on the "Go" button.
- The screen shot of the oscilloscope would be as shown in Figure 24.

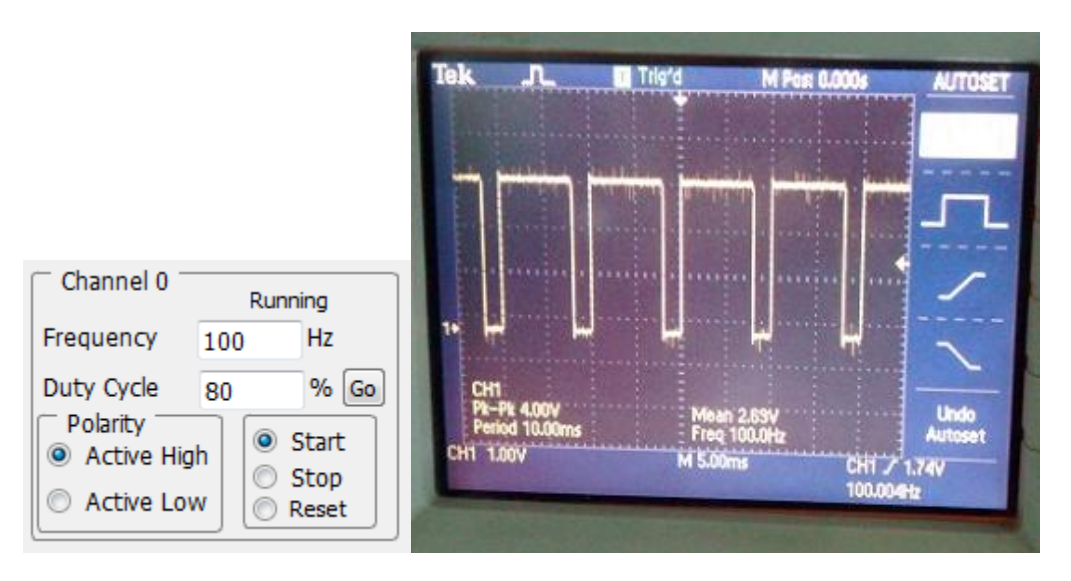

Figure 24: PWM with 80% Duty Cycle

# 6. D/A WAVEFORM GENERATOR

D/A waveforms can be generated from the settings located on the right hand side of the main screen of Control Panel as shown in Figure 25.

| D/A Waveform Genera                                  | ator     |
|------------------------------------------------------|----------|
| <ul> <li>Sine Wave</li> <li>Triangle Wave</li> </ul> | Stopped  |
| Channel0 O Cl                                        | hannel1  |
| 🔘 Channel2 🛛 Cl                                      | hannel3  |
| Buffer Size : 128                                    | •        |
| Repeat Rate : 100                                    | Hz       |
| 🔘 Start 🛛 🔘 Stop                                     | <b>b</b> |
|                                                      |          |

Figure 25: D/A Waveform Generator

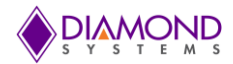

## 6.1 Start Waveform Generator

- Select the waveform type as Sine wave or Triangle wave as required.
- Select the channel number as required.
- Select the buffer size from the list as required.
- Enter desired repeat rate in the repeat rate input text box.
- Click on the "Start" radio button to start waveform.

# Example: Generating a sine waveform on D/A channel number 0, with buffer size 128 and repeat rate 100Hz.

Enter the following settings and probe the D/A signal with an oscilloscope:

- Click on the "Sine" wave radio button.
- Click on the channel 0 radio button.
- Select the buffer size as 128.
- Enter the repeat rate as 100Hz.
- Click on the "Start" radio button to start waveform.
- The screen shot of the oscilloscope would be as shown in Figure 26.

|                                                                                    | Tek JL 🖬 Trigʻd M Posi 0.000s                                                                                                   | AUTOSET                  |
|------------------------------------------------------------------------------------|----------------------------------------------------------------------------------------------------|--------------------------|
| D/A Waveform Generator                                                             | The second second second second second second second second second second second second second second second s                  | in the first             |
| <ul> <li>Sine Wave</li> <li>Triangle Wave</li> </ul>                               |                                                                                                    | ~                        |
| <ul> <li>Channel0</li> <li>Channel1</li> <li>Channel2</li> <li>Channel3</li> </ul> |                                                                                                    | <b>A</b>                 |
| Buffer Size : 128  Repeat Rate : 100 Hz Start Stop                                 | CH1<br>PK-PK 580mV<br>Period 3,393ms<br>CH1 200mV<br>CH1 200mV<br>CH1 200mV<br>CH1 200mV<br>CH1 200mV<br>CH1 200mV<br>CH1 200mV | Undo<br>Autoset<br>255mV |

Figure 26: D/A Sine Wave Genrator

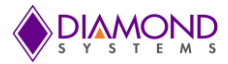

# Example: Generating a triangle waveform on channel number 0, with buffer size 128 and repeat rate 100Hz.

Enter the following settings and probe the PWM signal with an oscilloscope:

- Click on the "Triangle" wave radio button.
- Click the "Channel 0" radio button.
- Select the buffer size as 128.
- Enter the repeat rate as 100Hz.
- Click on the "Start" radio button to start waveform.
- The screen shot of the oscilloscope would be as shown in Figure 27.

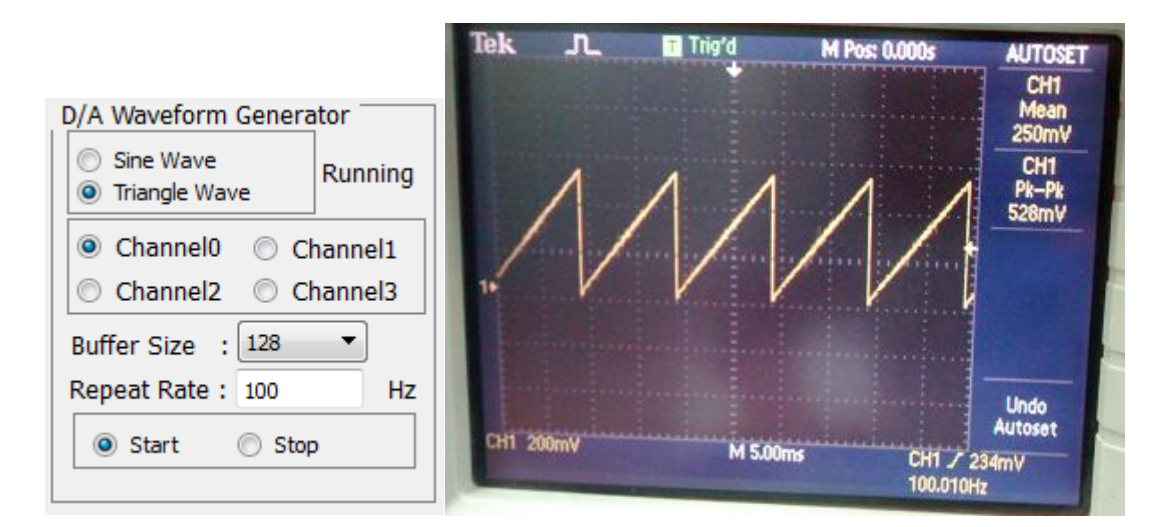

Figrue 27: D/A Triangle Wave Genrator

# 7. INTERRUPT

The counter/timer can be used to generate interrupt events; the counter uses an internal frequency generator as its input and triggers the interrupt at the requested rate. On each interrupt, counter value is incremented by one, and the counter value is updated in GUI each second.

| Timer Interr                                               | upt –     | Stopped |
|------------------------------------------------------------|-----------|---------|
| Frequency                                                  | 100       | Hz      |
| <ul> <li>Start <ul> <li>Count Value</li> </ul> </li> </ul> | Stop<br>: | Reset   |

#### Figure 28: Interrupt Control

## 7.1 Start Interrupt.

- Provide the frequency value in the frequency text box.
- Click on the "Start" radio button.

Example: Starting the interrupt with 100Hz frequency, the count value will be incremented by 100 each second.

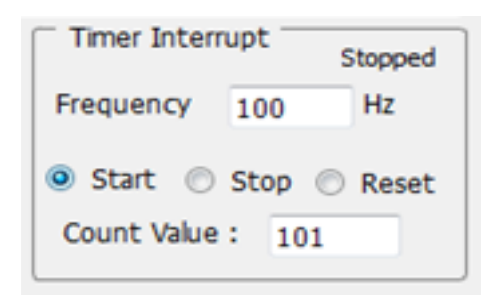

Figure 29: To start the Interrupt

## 7.2 Stop Interrupt

- Click on the "Stop" radio button to stop the interrupt.
- Interrupt stops and count value is retained.

| Timer Intern                                             | upt s            | topped |
|----------------------------------------------------------|------------------|--------|
| Frequency                                                | 100              | Hz     |
| <ul> <li>Start <ul> <li>Count Value</li> </ul></li></ul> | Stop 🔘<br>: 2942 | Reset  |
| Count Value                                              | : 2942           |        |

Figure 30: To stop the Interrupt

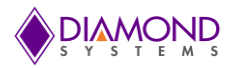

# 7.3 Reset Interrupt

- The reset option sets the count value back to zero.
- Click on the "Reset" radio button.
- Interrupt resets and count value resets.

| Timer Interr                                   | upt           | stopped |
|------------------------------------------------|---------------|---------|
| Frequency                                      | 100           | Hz      |
| <ul> <li>Start</li> <li>Count Value</li> </ul> | Stop 💿<br>: 0 | Reset   |

Figure 31: To reset Interrrupt

# 8. COUNTER

• The counter can be configured in either count-up or count-down mode. Click on the "Counter" button located on the lower right hand corner of the main window as shown in Figure 32.

| Coun | ter/Timer |  |
|------|-----------|--|
|      | Counter   |  |

Figure 32: Counter/Timer control

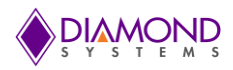

# 8.1 Count-up Mode

- The counter can be configured in the up mode, and the count value will be incremented by one for each falling edge clock source provided on the counter input pin.
- To test this up mode easily, configure any one of the DIO pin in the output mode (E.g.: DIO0), then connect the DIO pin to the counter input pin, when the user toggles the DIO pin (e.g.: DIO0) i.e. on each falling edge the count value will be incremented by one.

#### Example: Starting the Counter 0 in up mode

- Before clicking on the start button, the counter 0 input pin must be connected to any one of the DIO pin (e.g.: DIO0) i.e DIO pin acts as clock source for the counter 0.
- Click the Counter 0 Start radio button.
- Toggle the DIO pin (e.g.: DIO0) in DIO section GUI and on each falling edge, the count value will be incremented by one.

| 1           | Counter        |
|-------------|----------------|
|             | Counter 0      |
| Direction   | 🖲 Up 🔘 Down    |
| Frequency   | 100            |
| Polarity    | () High () Low |
| Pulse width | 1 Clock ~      |
| Control     | Start Stop     |
| Clear       | Clear          |
| Status      | Running        |
| Value       | 1              |
| Release DIO | Reset          |

Figure 33: Incrementing the Counter

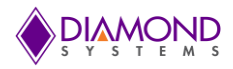

### 8.2 Counter down mode

- The counter can be configured in down mode using the internal 50MHz oscillator.
- The user can configure frequency, output pulse polarity, and output pulse width in the down mode.

#### Example: Configure the counter 0 with 100Hz frequency, low polarity and pulse with as 1 clock

• Click on the "Start" button and the oscilloscope image displayed will be similar to the one shown in Figure 34:

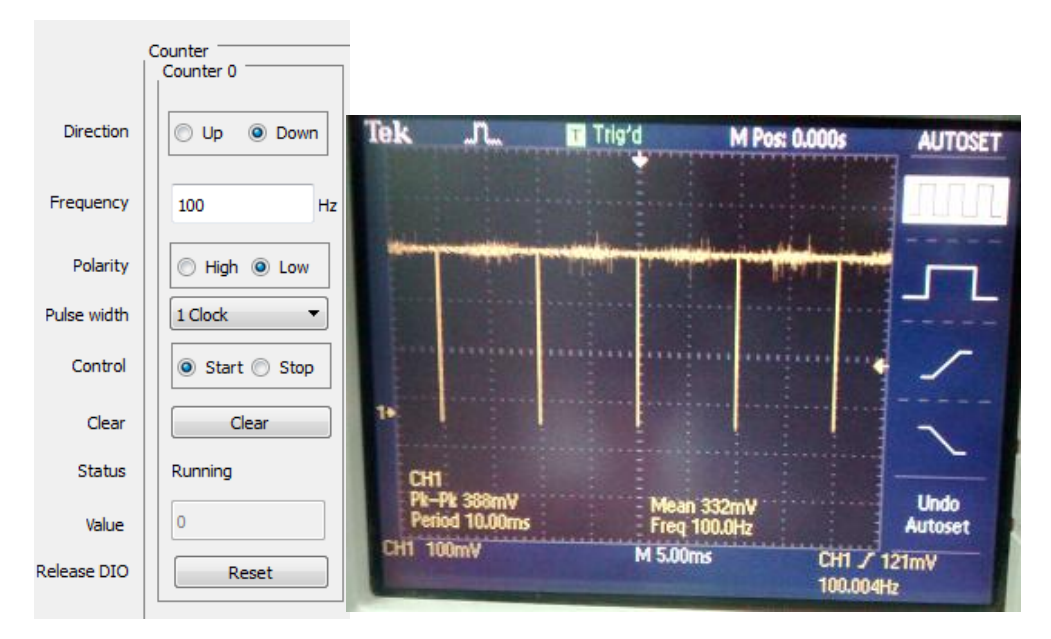

Figure 34: Decrementing the Counter (Low Polarity)

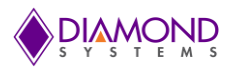

### Example: Configure counter 0 with 100Hz frequency, high polarity and pulse width as 1 clock

- Counter 0 Direction Up ODD Down Tek **\_**\_\_\_ T Trig'd M Pos: 0.000s AUTOSET Frequency 100 Hz Polarity High O Low Pulse width 1 Clock Ŧ Control Start Stop Clear Clear Status Running Undo Autoset 0 Value CH1 / 121mV 100.004Hz Release DIO Reset
- Click the "Start" button and the oscilloscope image below is displayed.

Figure 34: Decrementing the Counter (High Polarity)

Another example of how to demonstrate the function of the counter/timers on the board is to connect the output pin of one counter/timer to the input pin of another, and set one to count down, and the other to count up. Clicking "Start" on both counter/timers will allow the user to see the second counter increment at the rate defined by the first.

## 8.3 Reset Counter

• The stop option in the GUI does not release the counter pin for normal DIO operation, hence to reset the counter and release the DIO pin for normal DIO operation, click on the "Reset" button.